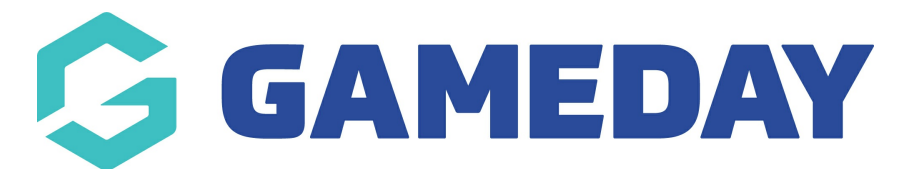

## How do I view member's Order history?

Last Modified on 04/03/2024 10:55 am AEDT

Any member who has previously processed an order for your organisation will have a list of any current or previous orders listed on their record which you can view through GameDay.

To view the order history for a member:

1. In the left-hand menu, click **Members** > **MEMBERS** 

| Go       | SAMEDAY              |   |
|----------|----------------------|---|
|          | Dashboard            |   |
| ĉ        | My Organisation      | • |
| \$       | Finances             | • |
| 888      | Members              |   |
| Me       | mbers                |   |
| Cle      | earances             |   |
| Со       | mmunications         |   |
| Re       | newal Campaigns NEW  |   |
|          | Membership Forms     | • |
| 00       | Products & Questions |   |
| ₹Ì÷      | Promotions           |   |
| °∎°<br>⊘ | Events               | • |
| ¢        | Reports              |   |

2. Search for the relevant member member, then click **VIEW** against their record

| М | ember  | s Ø             |              |             |                 |                                |                     |                             |                     |           |
|---|--------|-----------------|--------------|-------------|-----------------|--------------------------------|---------------------|-----------------------------|---------------------|-----------|
|   | Membe  | ers List        | By Product   | Add-on Pr   | oducts By       | Member Type                    | By Organisation     | By Season Financ            | ial Filter Pending  |           |
|   | Create | New Member      |              |             |                 |                                | All Assigned Gender | s 💌 🛛 All Gender Identities | Q Search Member Nar | me 🗳      |
|   | Photo  | Name 🜲          | First Name 🗘 | Last Name 🌲 | Assigned Gender | Gender Identity                | Birthdate 🖨 Address | Mobile                      | Email 🗢             | Action(s) |
|   |        | April<br>Jones  | April        | Jones       | Female          | Non-<br>binary/gender<br>fluid | 09/04/2008          | +6140010020                 | 0                   | View      |
|   | 8      | Con<br>Stanley  | Con          | Stanley     | Male            | Prefer not to say              | 08/12/2005          | +6140010020                 | 0                   | View      |
|   |        | Damian<br>Prine | Damian       | Prine       | Male            | Male                           | 01/10/2012          | +6140010020                 | 0 damian@email.com  | View      |

3. Click on the ORDERS/TRANSACTIONS tab

| A              | ← Back<br>pril Jones 9 April 2008<br>Active |                           |             |        |                 | Account           |
|----------------|---------------------------------------------|---------------------------|-------------|--------|-----------------|-------------------|
| Member Details | Member Activity                             | Orders/Transactions       | Memberships | Events | Add-on Products | Documents & Notes |
| ic Details     | Parents/Guardian Details                    | Emergency/Medical Details | Preferences | Other  |                 |                   |
| me * )         | April Jones<br>09/04/2008 (15)              |                           |             |        |                 |                   |
|                | Female                                      |                           | •           |        |                 |                   |
| er<br>ity      | Non-binary/gender fluid                     |                           | •           |        |                 |                   |

Here you will see a list of current/previous orders/transactions purchased by the member. It will show:

- Order Date
- Order Number
- The Organisation to which the order was processed
- Items purchased
- Payment Method
- A Status indicating whether the order has been Paid, Unpaid, Cancelled or Refunded

| Member Details                     | Member Ac | tivity C     | Irders/Transactions | Memberships     | Events       | Add-on Proc | ducts Docu         | ments & Notes    |              |
|------------------------------------|-----------|--------------|---------------------|-----------------|--------------|-------------|--------------------|------------------|--------------|
|                                    |           |              |                     |                 | All Status 🔻 | All Memb    | er Organisations 🔻 | Q Type to search | ð            |
| Date                               |           | Order Number | Order Organisation  | Items           | Amount       | Method      | Transaction ID     | Status           | Action(s)    |
| 04/03/2024 10:45 AM (              | (AEDT)    | 1927278      | Training            | 2023 Membership | \$ 80.00 AUD | Offline     | 1139275            | Paid             | View Payment |
| 28/02/2024 11:53 AM ()             | AEDT)     | 1924902      | Training            | 2022 Membership | \$ 50.00 AUD | Offline     | 1136860            | Paid             | View Payment |
| Show 10 ×<br>Showing rows 1-2 of 2 |           |              |                     | IK K 1          | > >1         |             |                    |                  |              |

You can view a more details breakdown of an individual order by selecting **VIEW PAYMENT** 

| Member Details Me                  | ember Activity    | Orders/Transactions    | Memberships     | Events       | Add-on Proc | ducts Doc        | cuments & Notes                      |              |
|------------------------------------|-------------------|------------------------|-----------------|--------------|-------------|------------------|--------------------------------------|--------------|
|                                    |                   |                        |                 | All Status 💌 | All Memb    | er Organisations | <ul> <li>Q Type to search</li> </ul> | h 🗘          |
| Date                               | Order Num         | ber Order Organisation | Items           | Amount       | Method      | Transaction ID   | Status                               | Action(s)    |
| 04/03/2024 10:45 AM (AED)          | T) <b>1927278</b> | Training               | 2023 Membership | \$ 80.00 AUD | Offline     | 1139275          | Paid                                 | View Payment |
| 28/02/2024 11:53 AM (AEDT          | ) 1924902         | Training               | 2022 Membership | \$ 50.00 AUD | Offline     | 1136860          | Paid                                 | View Payment |
| Show 10 -<br>Showing rows 1-2 of 2 |                   |                        | K K 1           | > >1         |             |                  |                                      |              |

## **Related Articles**